# 무선 진동 측정 시스템 (Broadsens) 사용자 매뉴얼

<u>sales@usens.co.kr</u> 02-6476-1233

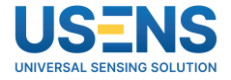

### □ 공유기 연결

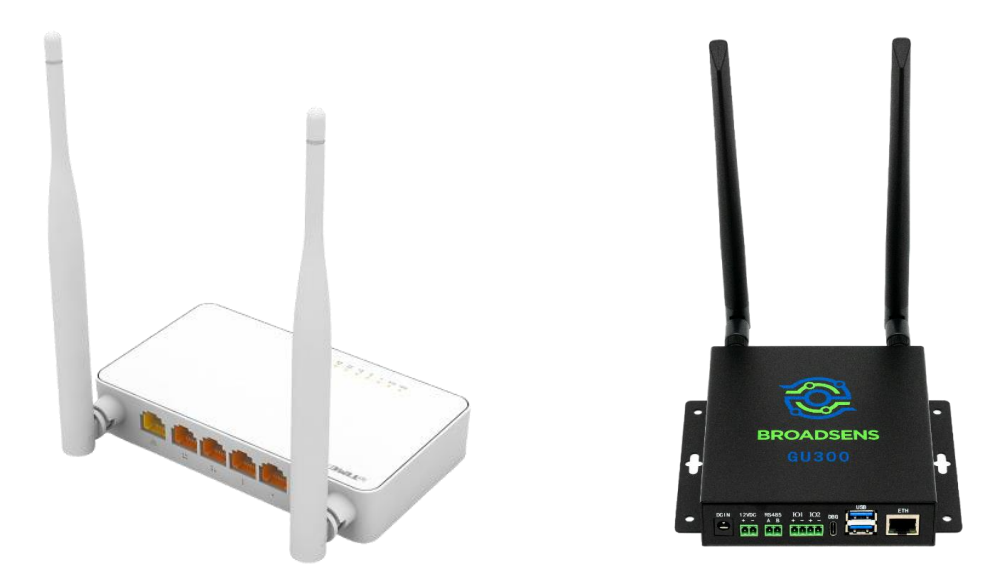

#### ◆ 전원 및 공유기 연결

- 구성품의 전원 어댑터를 이용하여 공유기 및 게이트웨이에 전원 인가
   (게이트웨이의 전원은 12v이며, SMPS와 같은 전력 공급 장치를 이용하여 전원 인가 가능)
- 랜 케이블을 통해 공유기와 게이트웨이를 연결 (공유기 주황색 포트에 연결)
- Wi-Fi 검색에서 iptime을 찾아서 공유기와 연결
   (랜 케이블을 PC 또는 노트북에 연결하여 공유기 와 연결 가능)

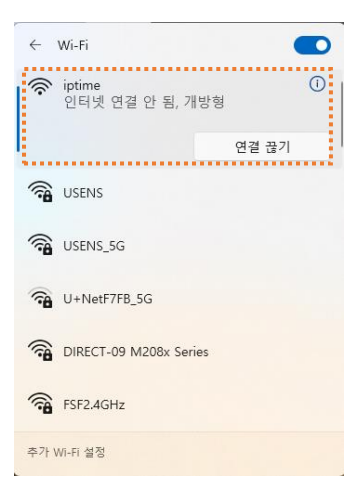

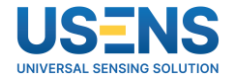

### □ 공유기 연결 및 접속

#### IPTIME N604E

### Login

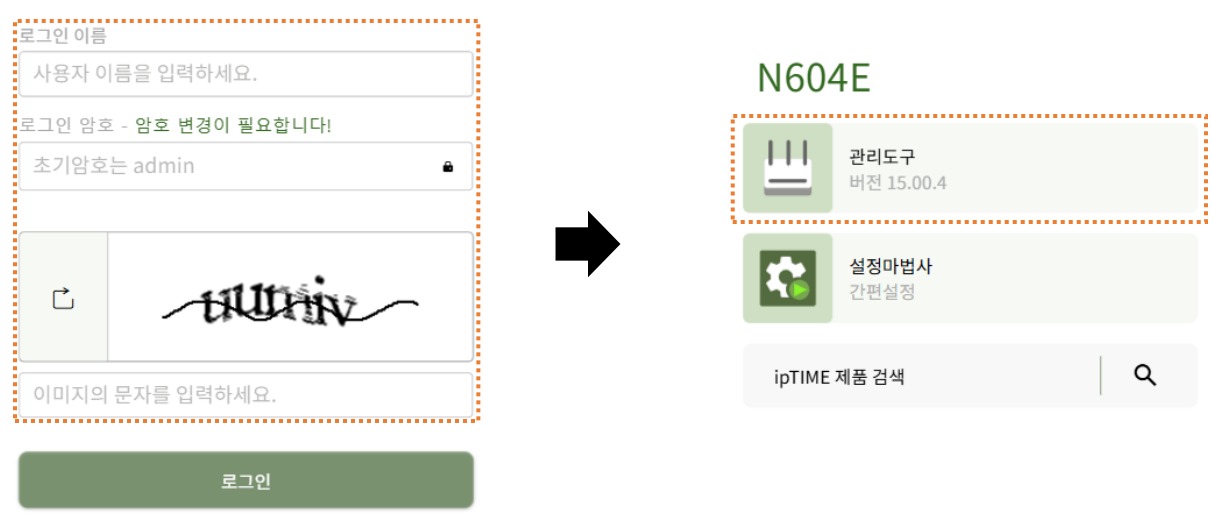

#### ◆ 공유기 접속

- 인터넷 주소창에 192.168.0.1 입력
- 로그인 이름: admin, 로그인 암호: admin
   (로그인 이름과 암호는 공유기 설정 변경을 통해 변경 가능)
- 로그인 후 관리 도구 선택

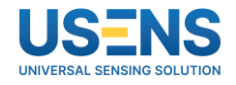

### □ 게이트웨이 IP 확인

| ip             | IME          | ~ | DHCP 서버 설정      |                   |                    | Ċ           |   |  |
|----------------|--------------|---|-----------------|-------------------|--------------------|-------------|---|--|
| h              | 시스템 요약 정보    |   | 보조 DNS 주소       |                   |                    |             |   |  |
|                | 인터넷 설정 정보    |   | 164.126.63.1    |                   |                    |             |   |  |
| ((o))<br>∆     | WiFi 기본 설정   |   |                 |                   |                    |             |   |  |
| ÷              | 펌웨어 업그레이드    |   | IP주소 대여 시간      | IP주소 대여 시간        |                    |             |   |  |
| 전체             | 메뉴           |   | DNS 서픽스         |                   |                    |             |   |  |
| ቆ              | 네트워크 관리      | ~ |                 |                   |                    |             |   |  |
|                | 인터넷 설정 정보    |   |                 |                   |                    |             |   |  |
|                | 내부 네트워크 설정   |   |                 |                   |                    | 적용          |   |  |
|                | DHCP 서버 설정   | ☆ | ✔ 등록된 주소 관리 (0) | )                 |                    | 前 / +       |   |  |
| (( <u>o</u> )) | 무선랜 관리       | > | UTETET (        | /                 |                    |             |   |  |
| œ              | Easy Mesh 관리 | > | ▲ 검색된 IP주소 정보   | (2개 발견됨)          |                    | $\frown$    |   |  |
| 푪              | NAT/라우터 과키   | > | 192.168.0.2     | 00:E0:4C:68:00:07 | 유선연결(LAN 3) : 자동할당 | CMS         |   |  |
| ଜ              | 홈으로 이동       |   | 192.168.0.3     | D8:3A:DD:B9:D7:B4 | 유선연결(LAN 4) : 자동할당 | GU300-00302 |   |  |
| ÷Ĵ             | 로그아웃         |   | N604E   🔆 🕀     |                   |                    |             | : |  |

### ✤ 게이트웨이 IP 확인

- 전체 메뉴 탭에서 DHCP 서버 설정 선택
- DHCP 서버 설정 가장 하단에 검색된 IP 주소 정보에서 게이트웨이 IP 확인
- 우측에 GU300-xxxx로 표시된 IP가 게이트웨이 IP

```
ex) 게이트웨이 IP: 192.168.0.3
```

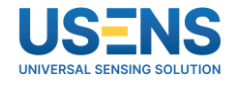

### □ 게이트웨이 접속

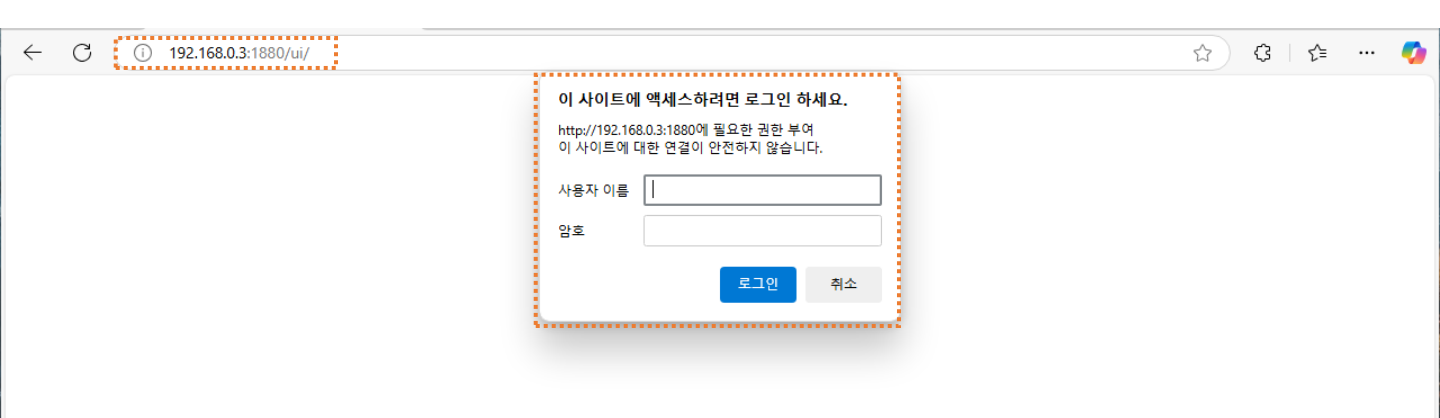

### ♦ 게이트웨이 접속

- 인터넷 주소창에 공유기에서 확인한 게이트웨이 IP 입력 ex) 192.168.0.3 입력
- 사용자 이름: user, 암호: Broadsens (대/소문자 확인 필요)

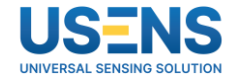

### □ 기본 페이지 구성

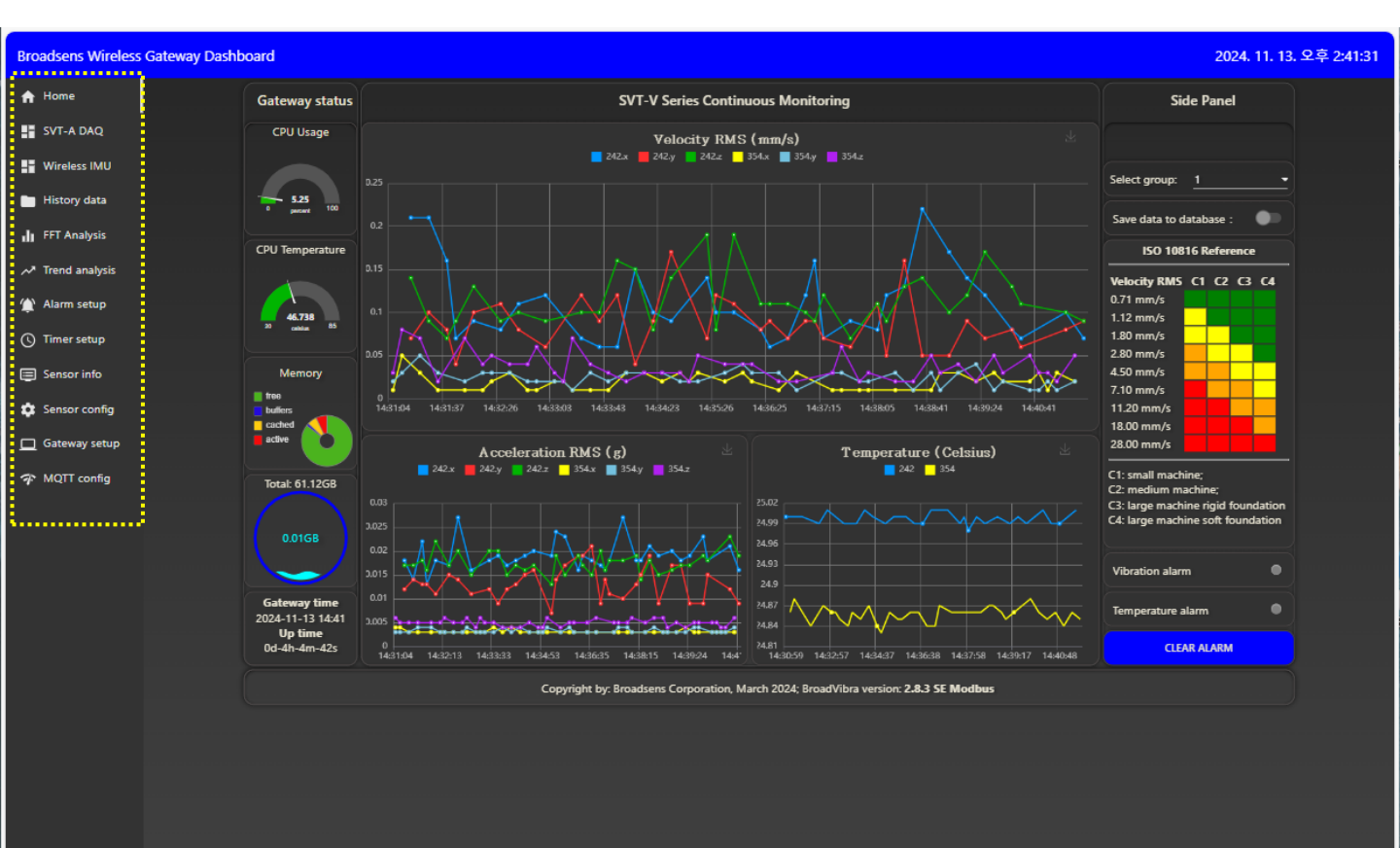

### ✤ 게이트웨이 구성 옵션

- Home: 게이트웨이 상태 및 SVT-V 센서 실시간 진동 모니터링 패널
- SVT-A-DAQ: SVT-A 센서 측정 패널
- Wireless IMU: SAG IMU 9축 센서 측정 패널
- History data: 저장 데이터 이력 확인 패널
- FFT Analysis: FFT 데이터 분석 패널
- Trend analysis: 경향 그래프 확인 패널
- Alarm setup: 알람 설정 관련 패널
- Timer setup: 타이머 설정 관련 패널
- Sensor info: 센서 정보 확인 패널
- Sensor config: 센서 설정 관련 패널
- Gateway setup: 게이트웨이 컨트롤 패널
- MQTT config: MQTT 프로토콜 설정 관련 패널

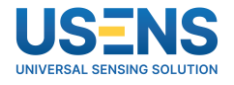

### □ Sensor config (센서 설정 패널)

Sensor config 패널에서는 센서와 관련된 모든 설정을 진행할 수 있습니다. 게이트웨이 센서와 그룹 등록 및 삭제부터 그룹 변경, 센서 정보 내보내기/불러오기, 펌웨어 업데이트 등 모든 기능을 지원합니다.

| Broadsens Wireless Gateway Dashboard    |                                           |                                             |                                |                               | 2024. 11. 13. 오후 6:07:32 |
|-----------------------------------------|-------------------------------------------|---------------------------------------------|--------------------------------|-------------------------------|--------------------------|
| A Home                                  | Basic Con                                 | figuration                                  | Advanced Configuration         |                               |                          |
| SVT-A DAQ                               | VT-A DAQ Select sensor type: SVT-A series |                                             |                                | e group                       |                          |
| Wireless IMU                            | Add se                                    | nsors                                       | Add group (01, 02,, zz):       | CONFIRM ADD                   |                          |
| History data                            | Sensor ID: 🗸 0 🔺                          | Group:                                      | Delete group: Select option 👻  | CONFIRM DELETE                |                          |
| II FFT Analysis                         | Description(optional):                    | Rate fine tuning                            | Change Sens                    | sor Group                     |                          |
| Trend analysis                          | Machine RPM v 0                           | CONFIRM ADD                                 | Select sensor: Select option - | Select group: Select option - |                          |
| Timer return                            | (optional):<br>Delete s                   | ensors                                      | CONFIRM GROUP CHANGE           |                               |                          |
|                                         |                                           |                                             |                                |                               |                          |
| e sensor mo                             | Select sensor: Select option              |                                             |                                |                               |                          |
| 💠 Sensor config                         | Sensor configuration export and import    |                                             | Sensor firmware upgrade        |                               |                          |
| Gateway setup EXPORT CONFIGURATION FILE |                                           | Select sensor for OTA update: Select option |                                |                               |                          |
| ✤ MQTT config                           | IMPORT CONFIGURATION FILE                 |                                             |                                | R OTA UPDATE                  |                          |
|                                         |                                           |                                             |                                |                               |                          |

❖ 센서 등록 및 삭제

활성화된 빈칸에 사용할 센서 ID, 그룹 등 정보를 입력하여 센서를 등록합니다.

|                            | В         | asic Co  | nfiguration                     |
|----------------------------|-----------|----------|---------------------------------|
| Select sensor type:        | SVT-/     | A series | -                               |
|                            |           | Add s    | ensors                          |
| Sensor ID:                 | ~ 0       | ^        | Group:                          |
| Description(option         | al):      |          | Rate fine tuning<br>(optional): |
| Machine RPM<br>(optional): | ~ 0       | ^        | CONFIRM ADD                     |
|                            |           | Delete   | sensors                         |
| Select sensor: Se          | lect opti | on 👻     | CONFIRM DELETE                  |

- ① Select sensor type에서 SVT-A series 또는 SVT-V series를 선택
- ② 등록할 센서의 Sensor ID, Group 입력 (센서에 대한 그룹 정보는 초기에 제공됩니다.)
- 3 Description(설명), Machine RPM(설비 RPM)은 기호에 맞게 입력, Rate fine tuning(SVT-A 센서 감도)는 정확한 값을 측정하기 위해 1.02를 입력 후 CONFIRM ADD를 클릭하여 센서 등록
   ④ 삭제할 센서를 선택하여 CONFIRM DELETE 클릭
   (센서 삭지 세 데이터도 삭제될 우려가 있어 데이터 백업 후 삭제를 권장합니다.)
- 센서 등록 및 삭제 후 Gateway setup 패널에서 REBOOT GATEWAY를 클릭하여 게이트웨이를 재부팅 합니다. (재부팅을 하지 않을 시 수정한 센서 정보가 적용되지 않을 수 있으니 주의하세요!)

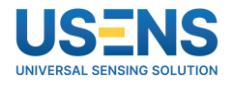

### ◆ 센서 그룹 등록/삭제 및 변경

게이트웨이에 등록한 센서의 그룹을 추가하고 현장 상황에 맞추어 그룹을 변경할 수 있습니다.

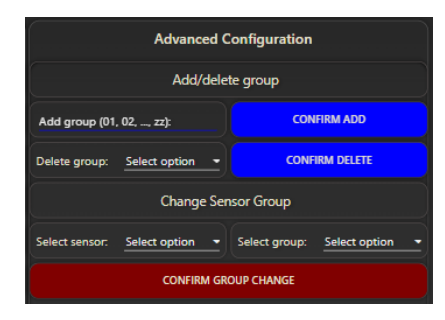

- ① Add group에 게이트웨이에 등록한 센서의 그룹을 입력 후 CONFIRM ADD 클릭해 그룹 등록
- ② Delete group에서 사용하지 않는 그룹을 선택 후 CONFIRM DELETE 클릭해 그룹 삭제
- ③ Select sensor에서 그룹을 변경할 센서를 선택하여 Select group에서 변경할 그룹을 선택 후 COMFIRM GROUP CHANGE 클릭해 그룹 변경 (\* SVT-V 센서는 그룹 변경이 불가능합니다.)

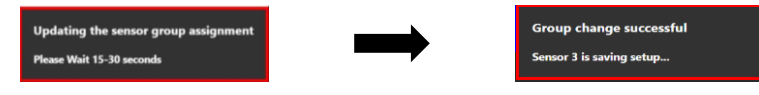

CONMFIRME GROUP CHANGE 클릭 후 우측 상단의 정보 확인하여 Group change successful로 변경되면 그룹 변경 완료

(\* 센서의 그룹 정보를 잊어버리면 센서 사용에 어려움이 있을 수 있으니 주의하세요!)

 그룹 등록 및 삭제 후 Gateway setup 패널에서 REBOOT GATEWAY를 클릭하여 게이트웨이를 재부팅 합니다. (재부팅을 하지 않을 시 수정한 그룹 정보가 적용되지 않을 수 있으니 주의하세요!)

◆ 기타 기능

게이트웨이에 등록된 센서 설정을 내보내기/불러오기 할 수 있으며, 필요에 따라 최신 버전의 펌웨어로 업데이트할 수 있습니다.

| Sensor configuration export and import | Sensor firmware upgrade                     |  |  |
|----------------------------------------|---------------------------------------------|--|--|
| EXPORT CONFIGURATION FILE              | Select sensor for OTA update: Select option |  |  |
| IMPORT CONFIGURATION FILE              | ACTIVATE SENSOR OTA UPDATE                  |  |  |

- EXPORT/IMPORT CONFIGURATION FILE을 클릭하여 센서 설정 내보내기/불러오기

| 0                                  |                             |
|------------------------------------|-----------------------------|
| Success                            | Import Successful           |
| Sensor configuration file exported | Dashboard will reload in 5s |

 1 센서 설정 내보내기 완료 시 우측 상단에 Success 정보가 나타나며 센서 설정 파일이 다운로드 됨
 2 센서 설정 불러오기 완료 시 우측 상단에 Import Successful 정보가 나타나며 자동 재부팅 후 센서 정보가 게이트웨이에 업데이트됨

- Select sensor for OTA update에서 펌웨어 업데이트할 센서를 선택 후 ACTIVATE SENSOR OTA UPDATE를 클릭 (해당 기능의 사용을 원할 시 메이커사에 문의하세요!)

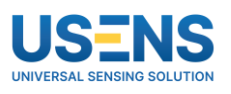

### ❑ Sensor info (센서 정보 확인 패널)

Sensor info 패널에서는 게이트웨이에 등록된 무선 진동 센서의 정보를 확인할 수 있습니다.

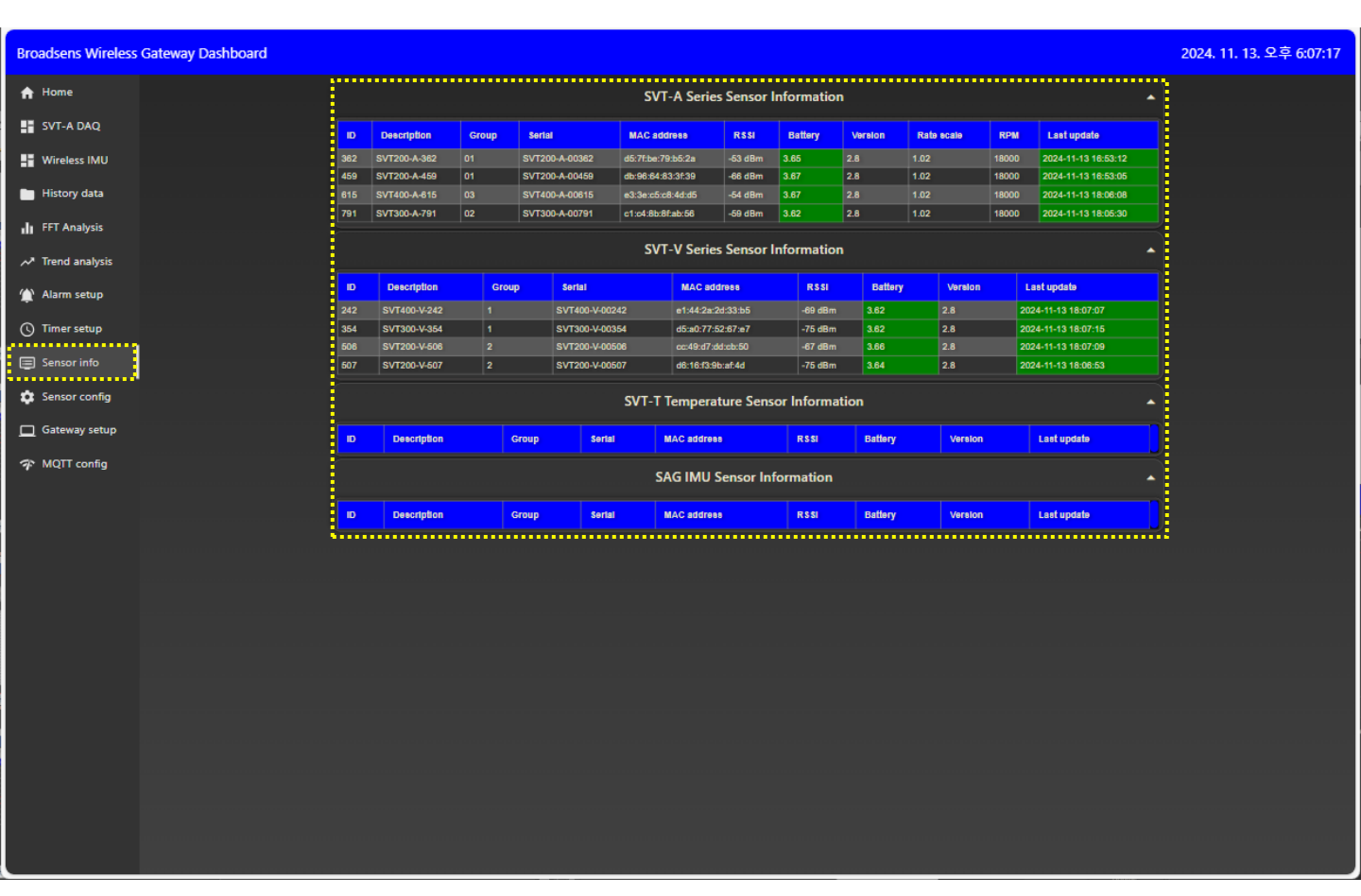

#### ◆ 무선 진동 센서 정보

게이트웨이에 등록된 무선 진동 센서의 정보가 정확히 입력됐는지 확인할 수 있습니다. 또한 배터리 및 통신 감도, 마지막 업데이트 시간을 확인하여 센서의 상태도 확인 가능합니다.

- Sensor config 패널에서 입력한 센서 정보가 정확히 입력됐는지 확인
- RSSI: 통신 감도 표시 (음수로 표현되며, 0에 가까울수록 통신 감도가 좋음을 의미)
- Battery: 배터리 전압 표시 (3.6V를 기준으로 하며, 값이 떨어지면 색상이 변경됨)
- Version: 센서의 펌웨어 버전 정보 표시
- Last update: 게이트웨이와 마지막 통신 시간 표시

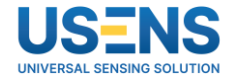

### □ Home (게이트웨이 상태 및 SVT-V 실시간 모니터링 패널)

Home 패널에서는 게이트웨이의 상태와 SVT-V 무선 진동 센서의 진동 & 온도 데이터를 실시간으로 모니터링할 수 있습니다.

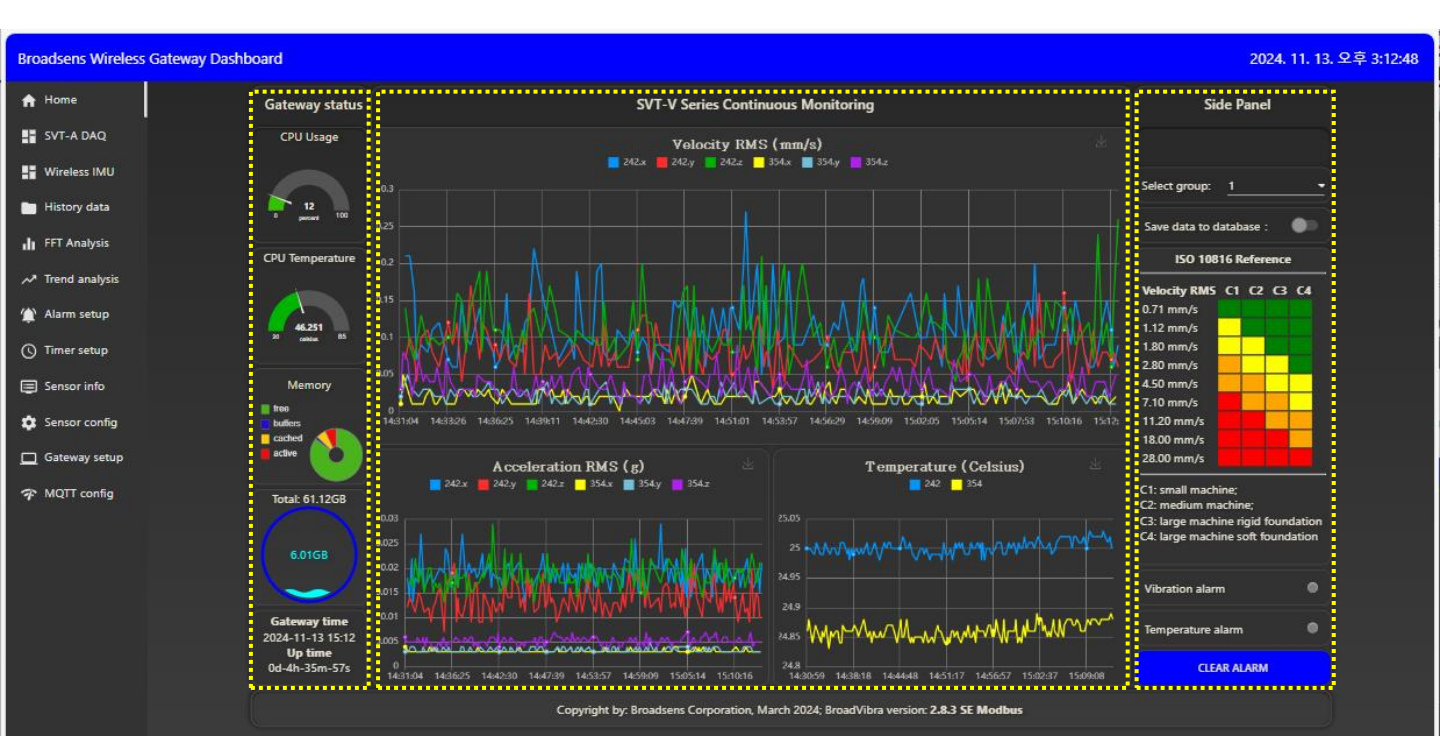

✤ 게이트웨이 상태

게이트웨이 상태를 실시간으로 확인할 수 있습니다.

- ① CPU Usage: 게이트웨이 실시간 CPU 사용량
- ② CPU Temperature: 게이트웨이 현재 온도
- ③ Memory: 게이트웨이 메모리 사용량
- ④ Total: 게이트웨이 저장 공간
- ⑤ Gateway time/Up time: 현재 시간 및 게이트웨이 사용 시간

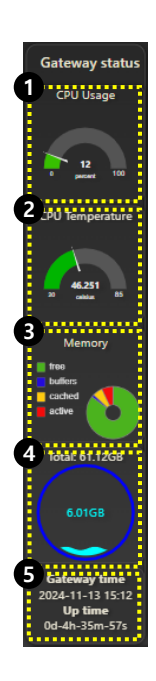

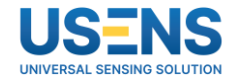

#### ✤ SVT-V 시리즈 실시간 진동 & 온도 모니터링 SVT-V 시리즈 센서의 데이터를 실시간으로 모니터링할 수 있습니다.

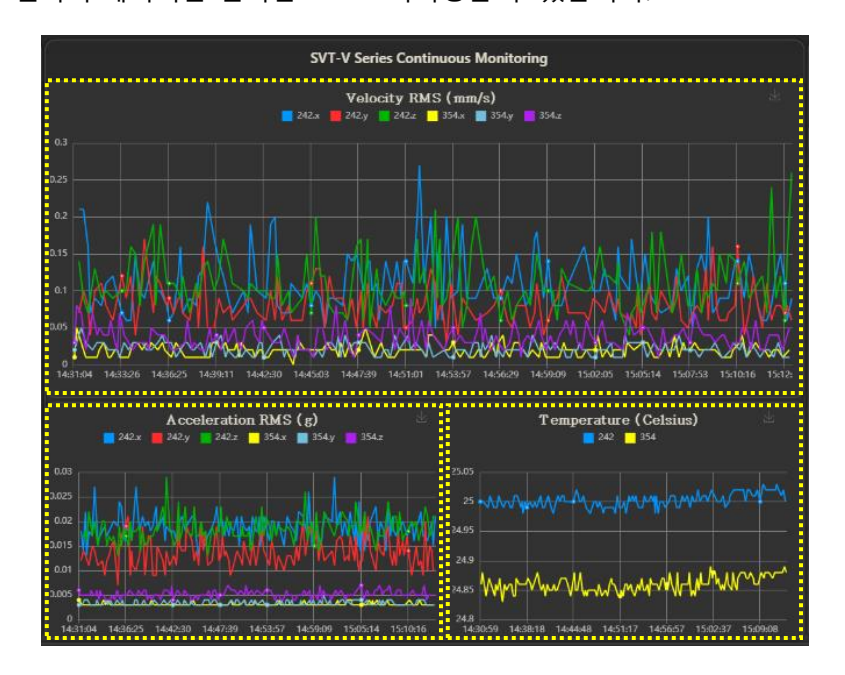

센서 등록 시 자동으로 측정이 시작되며, SVT-A, IMU 센서 측정 활성 활성화 시 측정이 중지됩니다. 기본적으로 진동은 10초당 1회, 온도는 5초당 1회 데이터를 측정하며, 기준 값 초과 시 진동의 경우 초당 1회의 데이터가 측정됩니다. 기준 값은 가속도를 기준으로 하여 0.1g이며, 센서에서 3축 방향 중 한 방향이라도 초과하면 기능이 활성화됩니다.

- ① Velocity RMS (mm/s): 진동 속도 RMS 값
- ② Acceleration RMS (g): 진동 가속도 RMS 값
- ③ Temperature (Celsius): 온도 값

#### ◆사이드 패널

측정 중인 센서의 기타 정보를 확인할 수 있습니다.

- ① Select group: 데이터를 모니터링할 그룹 선택
- ② Save data to database: 활성화 시 데이터베이스에 데이터 저장 (활성화 시 History data 패널에서 저당 데이터 확인 가능)
- ③ ISO 10816 Reference: ISO 10816 참조 자료
- ④ Alarm: Alarm setup 패널에서 설정한 값을 초과 시 붉은색 LED 표시 (CLEAR ALARM 클릭 시 비활성화 상태로 변경)

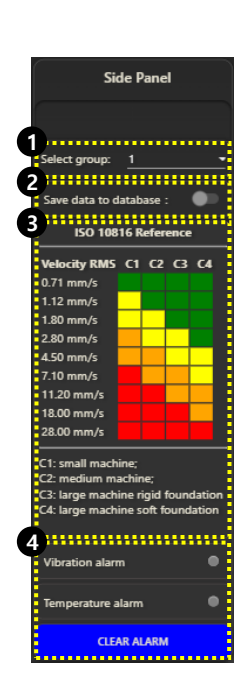

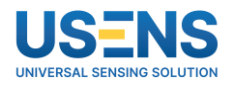

### ❑ SVT-A-DAQ (SVT-A 측정 패널)

SVT-A DAQ 패널에서는 SVT-A 무선 진동 센서의 진동 & 온도 데이터를 모니터링할 수 있으며, 현장 상황에 맞추어 측정을 진행할 수 있도록 FFT 모드, 트리거 모드 등 다양한 측정 조건들을 설정할 수 있습니다.

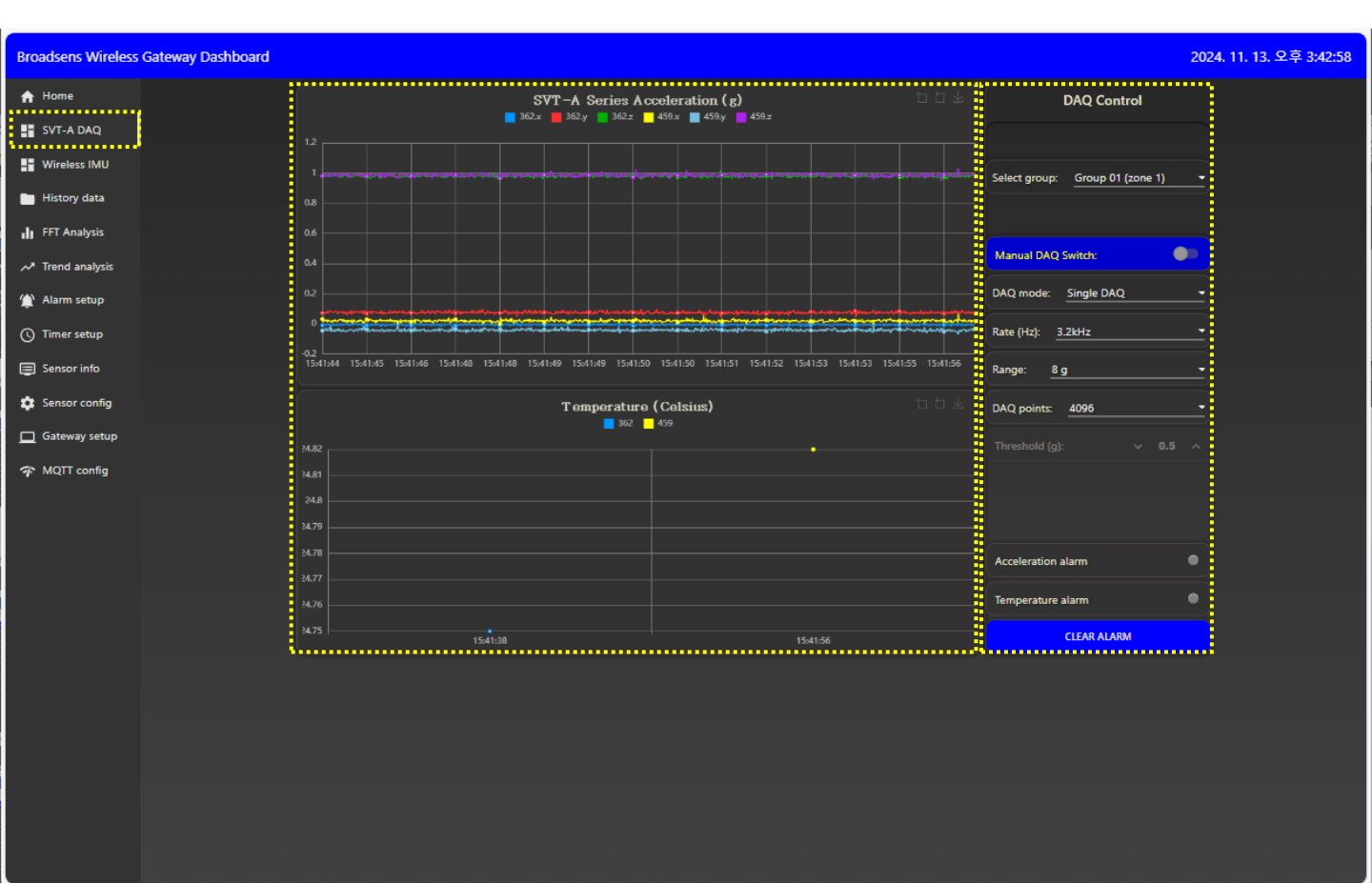

#### ◆ SVT-A 센서 진동 & 온도 모니터링

SVT-A 시리즈 센서의 데이터를 모니터링할 수 있습니다.

DAQ Control에서 설정한 DAQ 모드를 바탕으로 데이터를 측정하며, 온도의 경우 Real time 모드의 경우 5초당 1회 데이터를 측정하며, 그 이외의 모드에서는 측정 조건마다 1회 데이터를 측정합니다.

- ① SVT-A Series Acceleration (g): 진동 가속도 시간파형 데이터

2 Temperature (Celsius): 온도 값
 (FFT 모드의 경우 온도 값 대신 진동 가속도 FFT 데이터로 변경됩니다.)

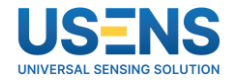

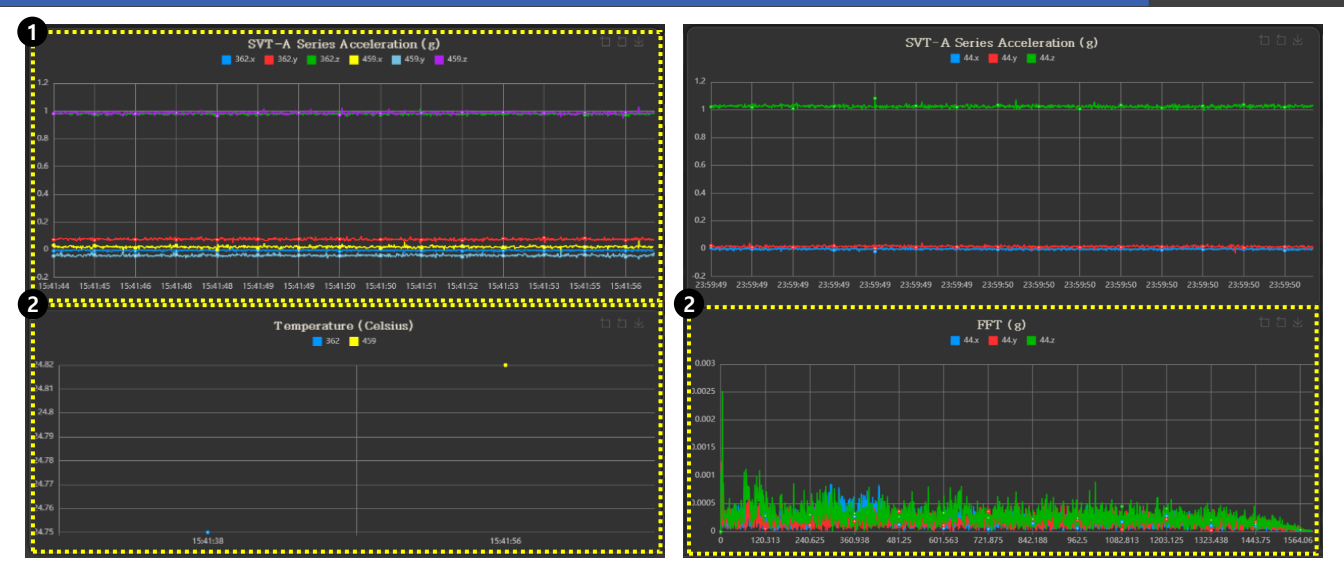

### ❖ DAQ 측정 모드 설정

현장 조건 및 상황에 맞추어 측정 모드를 설정할 수 있습니다.

- ① Select group: 측정 센서의 그룹 선택
- ② Manual DAQ Switch: 측정 ON/OFF 스위치
- ③ DAQ mode: 현장 상황에 맞게 DAQ 모드 설정
  - \* Real time: 실시간으로 계속해서 데이터 측정
  - \* Batch mode: DAQ point 320으로 고정 Rate만 설정하여 측정
    (320point 측정 → 전달 → 320poin 측정 → 전달 ... 반복)
    \* Single/Multi DAQ: Rate, DAQ point 설정 조건으로 측정
    (Single DAQ: 1회 측정, Multi DAQ: 스위치 OFF 시 까지 계속해서 측정)

(설정 조건 측정 → 전달 → 설정 조건 측정 → 전달 ... 반복)

- \* FFT: Rate, DAQ point 설정 조건으로 스펙트럼 측정
  (Single FFT: 1회 측정, Live FFT: 스위치 OFF 시 까지 계속해서 측정)
  (설정 조건 측정 → 전달 → 설정 조건 측정 → 전달 ... 반복)
  \* Triger: 트리거 모드로 기준 값 초과 시 측정
  (기준 값 초과 시 1회 측정 진행, 재 측정 시 스위치 ON/OFF 필요)
- ④ Rate (Hz): 샘플링 주파수 범위 설정 (샘플링 주파수/2 = FFT 주파수 범위) ex) 샘플링 주파수: 3.2kHz, FFT 주파수 범위: 1.6kHz
- ⑤ Range: 진폭 범위 설정 (SVT-A-200, SVT-A-300, SVT-A-400 센서에 따라 최대 설정 범위 변동)
- ⑥ DAQ points: 1회 측정 시 데이터 개수 설정 (샘플링 주파수 3.2kHz, DAQ point 4096 설정 시 약 1.28초 측정)
- ⑦ Threshold (g): 트리거 모드 시 활성화 (기준 값 초과 시 1회 측정 진행, 재 측정 시 스위치 ON/OFF 필요)
- ⑧ Alarm: Alarm setup 패널에서 설정한 값을 초과 시 붉은색 LED로 표시 (CLEAR ALARM 클릭 시 비활성화 상태로 변경)

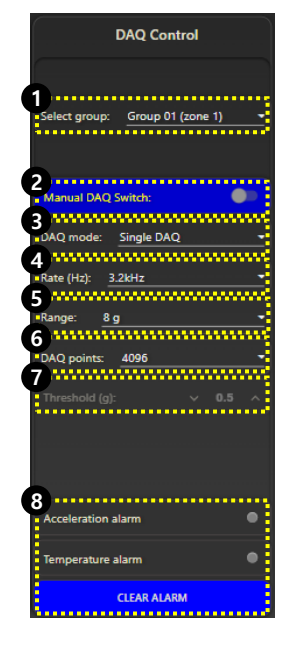

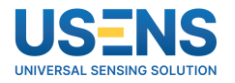

### □ History data (저장 데이터 이력 확인 패널)

History data 패널에서는 데이터베이스에 저장된 센서들의 데이터를 조회하여 화면에서 확인할 수 있으며, CSV 파일로 다운로드하여 PC에서 확인할 수 있습니다.

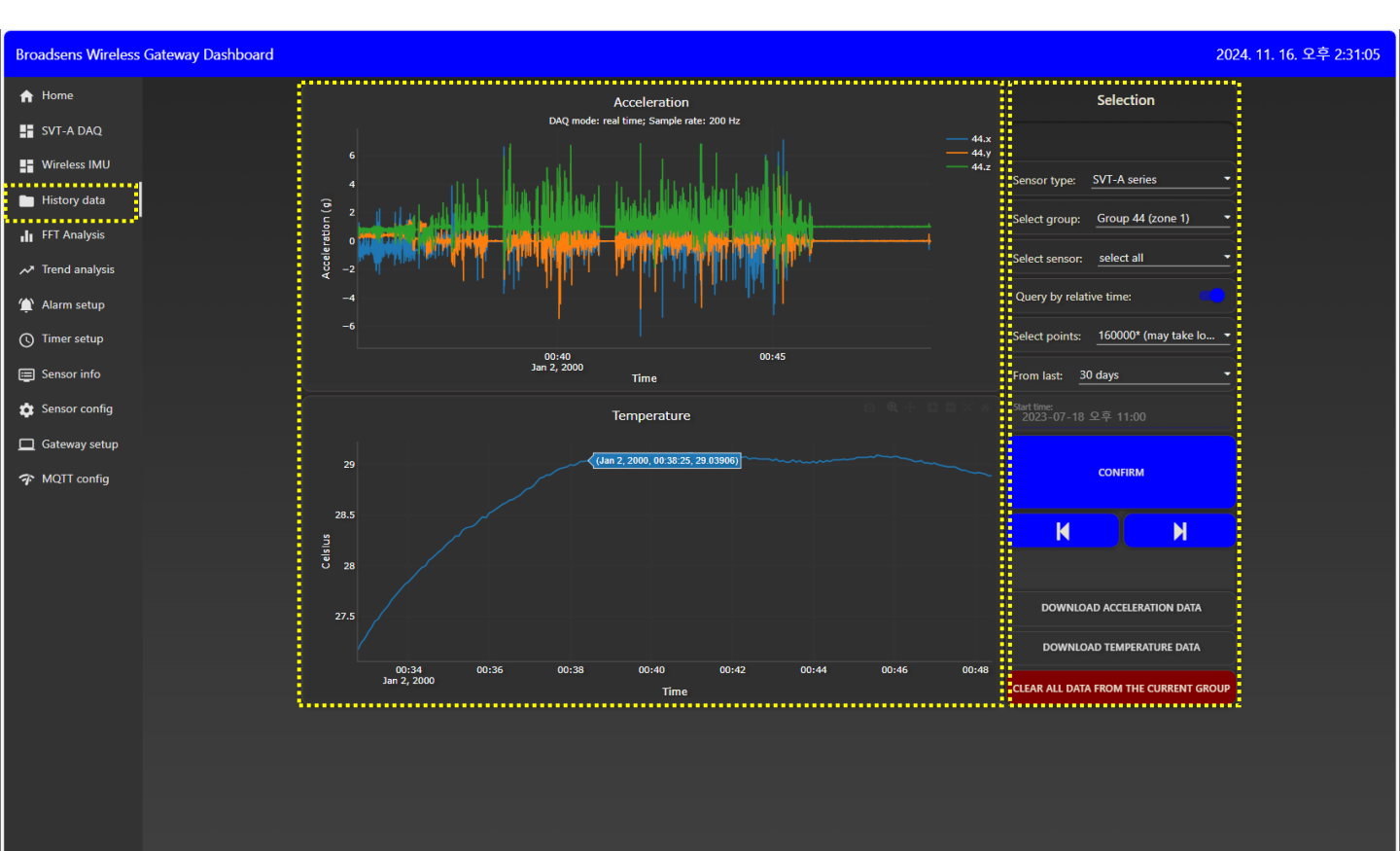

#### ◆ 저장 데이터 뷰어

데이터베이스에 저장된 데이터를 확인할 수 있습니다.

센서의 종류에 따라 뷰어 화면이 구성되며, SVT-A 시리즈의 경우 진동 가속도 시간파형 데이터와 온도 값, SVT-V 시리즈의 경우 진동 속도 값, 진동 가속도 값, 온도 값으로 구성됩니다.

- ① SVT-A 시리즈: 진동 가속도 시간파형 데이터
  - SVT-V 시리즈: 진동 속도 값
- ② SVT-A 시리즈: 온도 값 SVT V 시리즈: 진동 가속도 값
- ③ SVT V 시리즈: 온도 값

각 뷰어에서 우측 상단의 센서 ID 방향 또는 색상을 클릭하면 센서 데이터 또는 값 숨김/보기 가능

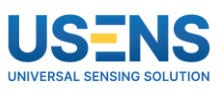

| ę | Acceleration                                                   |       |
|---|----------------------------------------------------------------|-------|
|   | DAQ mode: real time; Sample rate: 200 Hz                       |       |
|   |                                                                |       |
|   | 00:40 00:45<br>Jan 2, 2000 Tîme                                |       |
| Ē | 5                                                              |       |
| Y | E Temperature                                                  |       |
|   |                                                                |       |
|   | 29 (Jan 2, 2000, 00 33 25, 29 03906)                           |       |
|   |                                                                |       |
|   | 28.5                                                           |       |
|   | 85 Cethra                                                      |       |
|   |                                                                |       |
|   |                                                                |       |
|   | 00:34 00:36 00:38 00:40 00:42 00:44 00:46<br>Jan 2, 2000 Tima. | 00:48 |

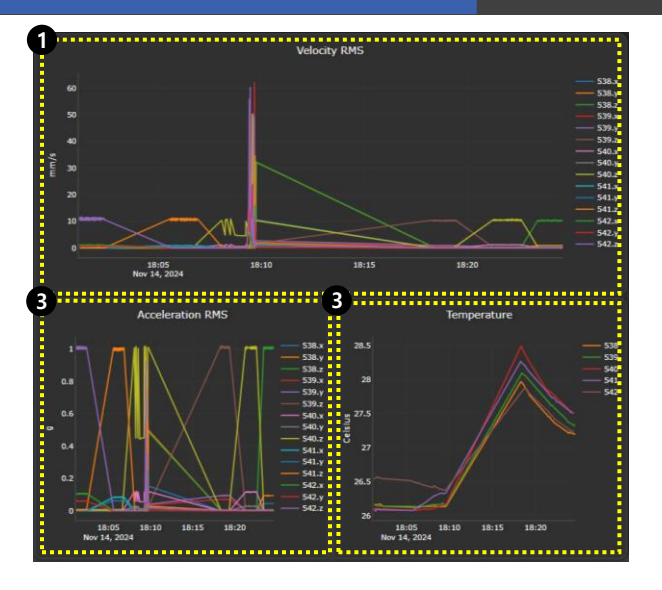

◆ 데이터 조회 조건 설정, 데이터 다운로드, 데이터 삭제

데이터를 불러올 조건을 설정할 수 있으며, 불러온 데이터를 다운로드할 수 있습니다. 또한 저장 공간 확보를 위해 선택 그룹의 데이터를 삭제할 수 있습니다.

- ① Sensor type: 데이터를 조회할 센서 종류를 선택
- ② Select group: 데이터를 조회할 그룹 선택
- ③ Select sensor: 데이터를 조회할 센서 선택
- ④ Query by relative time: 데이터 조회 시간 기준 설정
  - Select points: 뷰어에 표현될 데이터 수 설정
  - \* From last: 몇 분/시간/일 전의 데이터부터 불러올지 설정
  - \* Start time: 언제부터의 데이터를 불러올지 설정
- ⑤ 모든 설정이 끝나면 CONFRIM을 클릭하여 데이터 조회

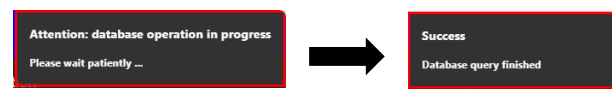

클릭 후 우측 상단의 정보 확인하여 Success로 변경되면 데이터 조회 완료

- ⑥ 방향 키를 눌러 이전/이후 데이터 확인.
   (SVT-A 시리즈: 16384 포인트, SVT-V 시리즈: 5000 포인트로 제한)
- ⑦ DOWNLOAD DATA: 뷰어에 표현된 진동/온도 데이터 다운로드 (CSV 파일로 다운로드 됩니다.)
- ⑧ CLEAR ALL DATA FROM THE CURRENT GROUP: 선택 그룹의 데이터 삭제

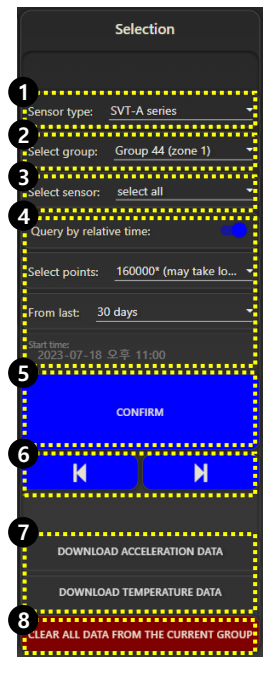

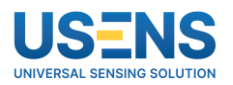

### ❑ FFT Analysis (FFT 데이터 분석 패널)

FFT Analysis 패널에서는 데이터베이스에 저장된 SVT-A 시리즈 센서의 데이터를 조회하여 화면에서 FFT 데이터를 확인할 수 있으며, CSV 파일로 다운로드하여 PC에서 확인할 수 있습니다.

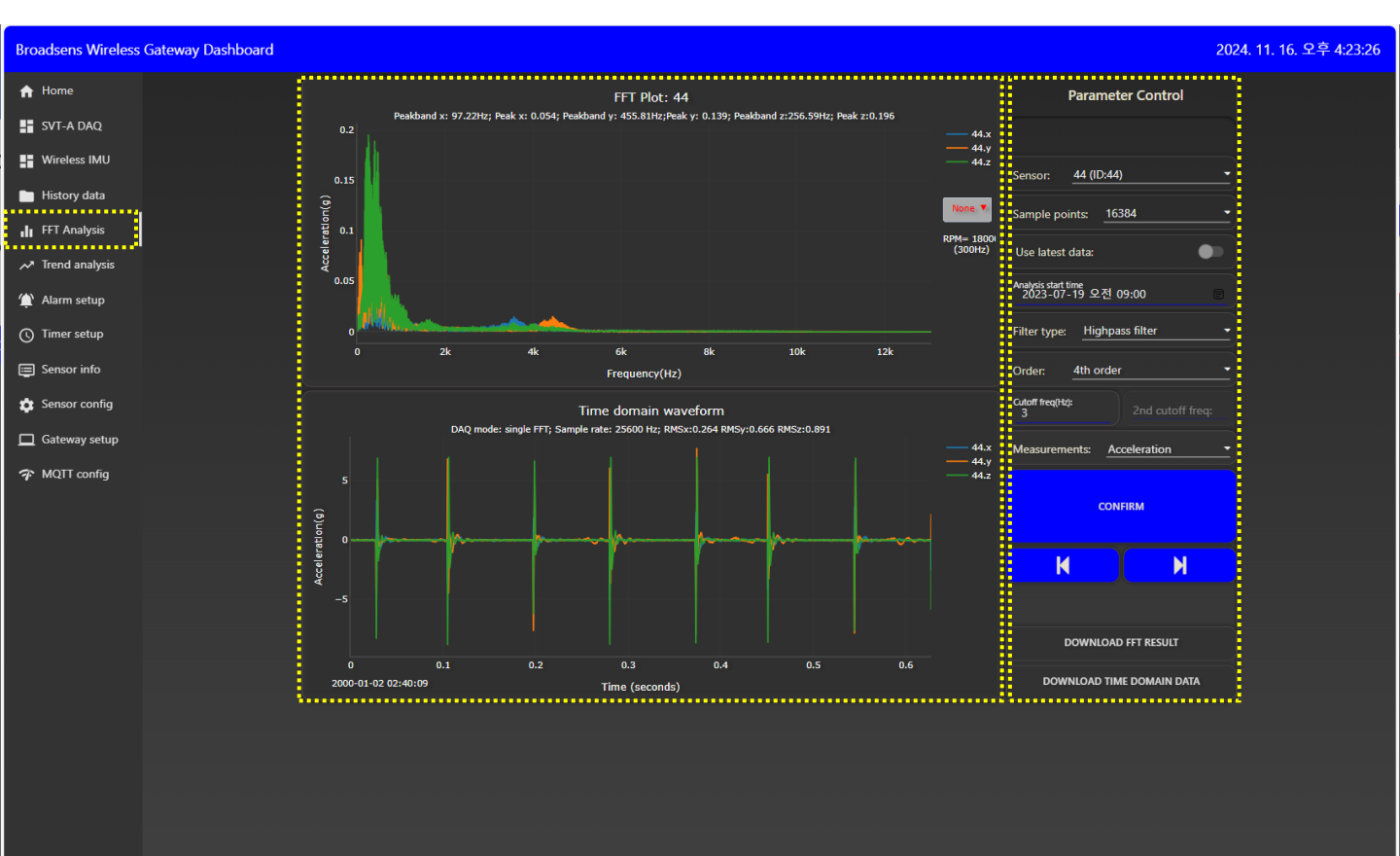

### ✤ FFT 데이터 뷰어

데이터베이스에 저장된 SVT-A 시리즈 센서의 데이터를 FFT 그래프로 확인할 수 있습니다.

- ① FFT 데이터:

X축: Frequency (주파수, Hz), Y축: 설정 조건에 따라 다름 (가속도, 속도, 변위로 진폭 표현)

2 시간파형 데이터:
 X축 Time (시간, Sec),
 Y축: 설정 조건에 따라 다름 (가속도, 속도, 변위로 진폭 표현)

각 뷰어에서 우측 상단의 센서 ID 방향 또는 색상을 클릭하면 센서 데이터 숨김/보기 가능

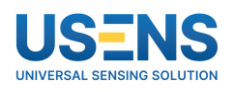

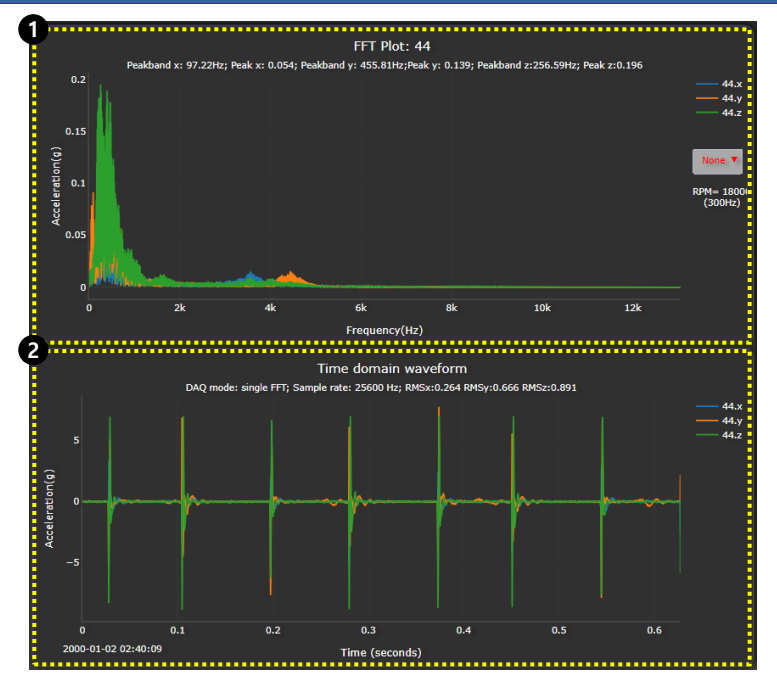

### ❖ FFT 데이터 조회 조건 설정 및 데이터 다운로드

FFT 데이터를 불러올 조건을 설정할 수 있으며, 불러온 데이터를 다운로드할 수 있습니다.

- ① Sensor: FFT 데이터를 조회할 센서 선택
- ② Sample points: FFT 변환 시 사용할 데이터 개수 선택
- ③ Use latest data: 스위치 활성화 시 마지막 데이터 조회
  - \* Analysis start time: 스위치 비활성화 시 시간 설정하여 데이터 조회
- ④ Filter type: 분석 조건에 따라 필터 선택

(No filter, Highpass filter, Lowpass filter, Bandpass filter 선택 가능)

- \* Order: 주파수 필터의 경사도 설정 (필터 적용 시 활성화)
- \* Cutoff freq(Hz): 필터 적용할 주파수 범위 설정 (필터 적용 시 활성화)
- ⑤ Measurements: 매개변수 단위 설정(가속도, 속도, 변위)
- ⑥ 모든 설정이 끝나면 CONFRIM을 클릭하여 FFT 데이터 조회

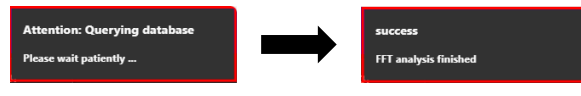

클릭 후 우측 상단의 정보 확인하여 Success로 변경되면 FFT 데이터 조회 완료

- ⑦ DOWNLOAD DATA: 뷰어에 표현된 FFT/시간파형 데이터 다운로드 (CSV 파일로 다운로드 됩니다.)

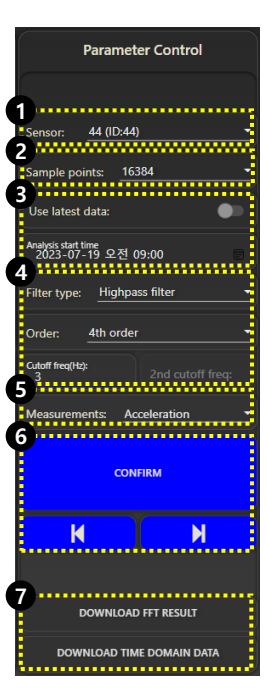

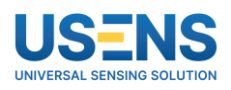

### □ Trend analysis(경향 관리 그래프 분석 패널)

Trend analysis 패널에서는 데이터베이스에 저장된 SVT-A 시리즈 센서들의 데이터를 조회하여 화면에서 다양한 파라미터 데이터를 확인할 수 있으며, CSV 파일로 다운로드하여 PC에서 확인할 수 있습니다.

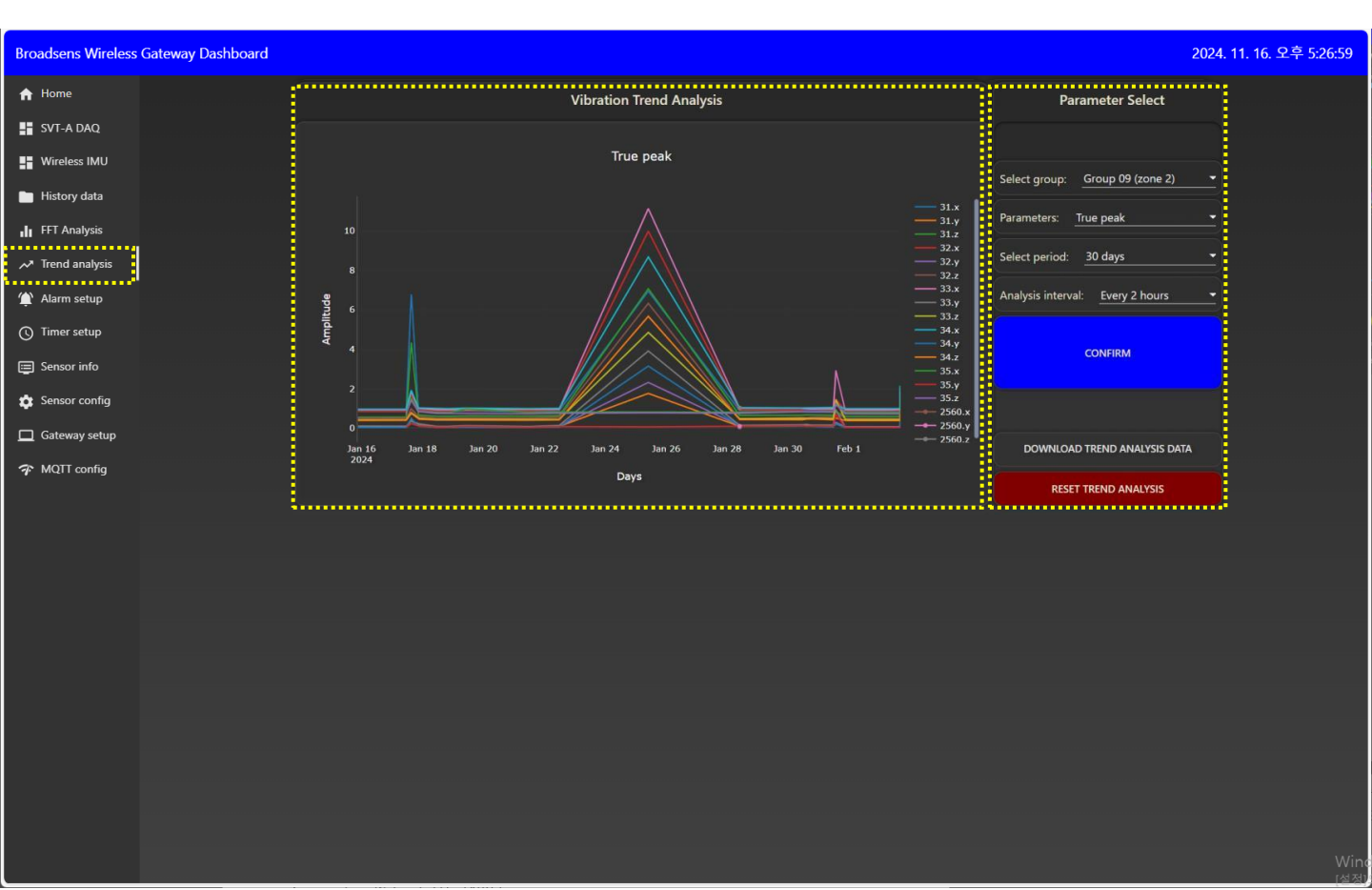

#### ◆ 경향 관리 그래프 분석

데이터베이스에 저장된 SVT-A 시리즈 센서의 데이터를 설정 조건의 파라미터로 산출하여 분석할 수 있는 경향 그래프로 표현합니다.

- ① 경향 그래프: X축: Days (시간) Y축: Amplitude (진폭)

뷰어에서 우측의 센서 ID 방향 또는 색상을 클릭하면 값을 숨김/보기 가능

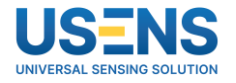

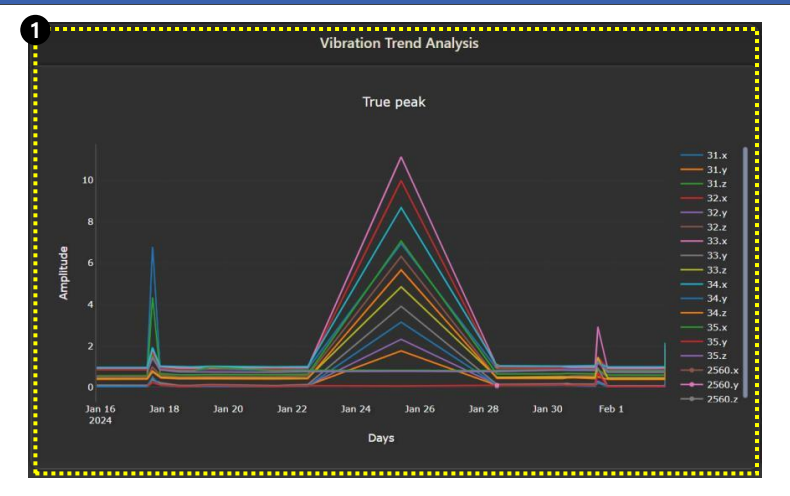

### ❖ 파라미터 조건 설정

경향 그래프에 표현할 파라미터 조건을 설정할 수 있으며, 불러온 데이터를 다운로드할 수 있습니다.

- ① Select Group: 데이터를 조회할 그룹 선택
- ② Parameters: 경향 그래프에 표현할 파라미터 선택
- ③ Select period: 경향 그래프 X축: Days 기간 설정
- ④ Analysis interval: 파라미터 값 계산 간격
- ⑤ 모든 설정이 끝나면 CONFRIM을 클릭하여 경향 그래프 조회
  - \* 클릭 후 우측 상단의 정보 확인하여 Success로 변경되면 경향 그래프 조회 완료
- ⑥ DOWNLOAD TREND ANALYSIS DATA: 경향 그래프 다운로드 (CSV 파일로 다운로드 됩니다.)
- ⑦ RESET TREND ANALYSIS: 선택 그룹의 TREND 데이터 삭제

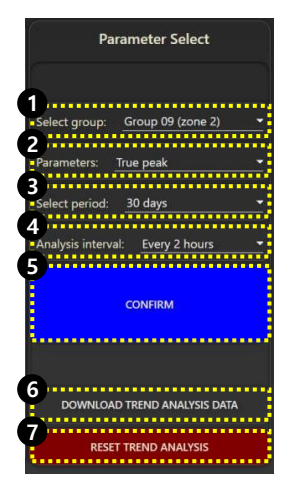

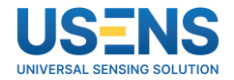

### □ 기타 패널 (Alarm, Timer setup 패널)

| Broadsens Wireless Gateway Dashboard |                             |                           |                           |                           |                             | 2024. 11. 13. 오후 6:06 |
|--------------------------------------|-----------------------------|---------------------------|---------------------------|---------------------------|-----------------------------|-----------------------|
| 🔒 Home                               | SVT-A Series Ala            | arm                       | SVT-V Series Alar         | m                         | Alarm Notification          |                       |
| SVT-A DAQ                            | Select group: Select option | -                         | Select sensor: Selection  | -                         | Email alarm notification:   | •                     |
| Wireless IMU                         | x-axis upper bound          | v 0.5 ^                   | X-axis velocity RMS       | <ul><li>✓ 0.1 ∧</li></ul> |                             |                       |
| History data                         | x-axis lower bound          | ✓ -55 ∧                   | Y-axis velocity RMS       | × 0.1 ^                   | Email setup                 |                       |
| H FFT Analysis                       | V minutes being             | N 05 A                    | 7 mile unle site DAAC     | × 01 A                    | F                           |                       |
| ✓ Trend analysis                     | t-axis upper bound          | ¥ 0.3 A                   |                           | ¥ 0.1 A                   |                             |                       |
| 🏠 Alarm setup                        | Y-axis lower bound          | ~ -55 ^                   | X-axis acceleration RMS   | v 0.5 ^                   | SMTP server:                |                       |
| () Timer setup                       | Z-axis upper bound          | <ul><li>✓ 0.5 ∧</li></ul> | Y-axis acceleration RMS   | <ul><li>✓ 0.5 ∧</li></ul> | Port number:<br>465         |                       |
| Sensor info                          | Z-axis lower bound          | ~ -55 ^                   | Z-axis acceleration RMS   | ~ 0.5 ^                   | Secure connection (SSL/TLS) |                       |
| 🔅 Sensor config                      | Temperature upper bound     | ~ 0 ^                     | Temperature upper bound   | ~ -30 ^                   | User name:                  |                       |
| 🔲 Gateway setup                      | Temperature lower bound     | ✓ -55 ∧                   | Temperature lower bound   | × -50 ^                   | Password:                   |                       |
| ☆ MQTT config                        |                             |                           | Trigger SVT-A group: None |                           | Target email addresses:     |                       |
|                                      | CONFIRM                     |                           |                           |                           | SUBMIT CANCEL               |                       |
|                                      | ·                           |                           |                           |                           |                             |                       |

#### ✤ Alarm setup (알람 설정 패널)

무선 진동 센서의 알람 기준을 설정할 수 있으며, SVT-V 시리즈 센서의 경우 SVT-A 시리즈 센서 특정 그룹의 트리거 설정이 가능합니다. 또한 Email setup을 통해 메일로도 알람을 받아볼 수 있습니다.

| Broadsens Wireless Gateway Dashboard |                                                                                                    |
|--------------------------------------|----------------------------------------------------------------------------------------------------|
| A Home                               | Timer setup                                                                                                    |
| SVT-A DAQ                            |                                                                                                    |
| Wireless IMU                         | Turn on timer                                                                                                    |
| History data                         | Select arouns Select ontion +                                                                                                    |
| 👖 FFT Analysis                       |                                                                                                    |
| ✓ Trend analysis                     | limer mode: Select option                                                                                                    |
| 🈩 Alarm setup                        | Timer start delay (minutes): V 0 A                                                                                                    |
| () Timer setup                       | DAQ period (minutes): v 60 ^                                                                                                    |
| Sensor info                          | DAQ duration (minutes): v 2 ^                                                                                                    |
| Sensor config                        | Groups running timer                                                                                                    |
| 🔲 Gateway setup                      | Note:<br>In "Run continuously" timer mode, DAQ period value must be larger than<br>the next drift of dra drarting and works of drawns working time? This |
| ✤ MQTT config                        | the product of daq duration and number of groups running timer. This<br>tallows each group to have enough time to take data.                             |
|                                      |                                                                                                    |
|                                      |                                                                                                    |
|                                      | <u>.</u>                                                                                                    |

#### ✤ Timer setup (시간 설정 패널)

SVT-A 시리즈 센서를 매뉴얼 측정이 아닌 지정한 시간에 자동으로 측정할 수 있도록 설정이 가능합니다.

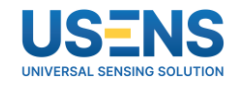

| Broadsens Wireless Gateway Dashboard 2024. 11. 13. 오후 6:07:52 |                                        |                                                   |  |  |  |  |
|---------------------------------------------------------------|----------------------------------------|---------------------------------------------------|--|--|--|--|
| ♠ Home                                                        | Gateway Configuration                  | Gateway Update                                    |  |  |  |  |
| SVT-A DAQ                                                     |                                        |                                                   |  |  |  |  |
| Wireless IMU                                                  | Cy REBOOT GATEWAY                      | Current gateway software version: 2.8.3 SE Modbus |  |  |  |  |
| History data                                                  | () SHUTDOWN GATEWAY                    | SELECT FILE TO UPGRADE BROADVIBRA                 |  |  |  |  |
| FFT Analysis                                                  |                                        |                                                   |  |  |  |  |
| ✓ Trend analysis                                              | Gateway MAC address: d8:3a:dd:b9:d/:b4 |                                                   |  |  |  |  |
| 🎓 Alarm setup                                                 | Gateway Ethrnet IP address:            | Current gateway firmware version: 2.8.4           |  |  |  |  |
| () Timer setup                                                | Gateway WIFI IP address: Not connected | Gateway chipset: GU300_840X                       |  |  |  |  |
| Sensor info                                                   | REFRESH IP ADDRESS                     | REFRESH INFORMATION                               |  |  |  |  |
| 🏚 Sensor config                                               | Display units: Metric system -         | ACTIVATE GATEWAY OTA UPDATE                       |  |  |  |  |
| 🔲 Gateway setup                                               | CONFIRM UNIT CHANGE                    | RESET DATABASE                                    |  |  |  |  |
| ☆ MQTT config                                                 |                                        |                                                   |  |  |  |  |
|                                                               |                                        |                                                   |  |  |  |  |

### ◆ Gateway setup (게이트웨이 컨트롤 패널)

게이트웨이 재부팅, 종료, 데이터베이스 초기화 등 기본적인 게이트웨이 컨트롤을 할 수 있습니다.

| Broadsens Wireless Gateway Dashboard 2024. 11. 13. 오후 6:08:04 |                                |                            |                                  |               |  |
|---------------------------------------------------------------|--------------------------------|----------------------------|----------------------------------|---------------|--|
| A Home                                                        | MQTT Co                        | nfiguration                | External MQ                      |               |  |
| SVT-A DAQ                                                     |                                |                            |                                  |               |  |
| Wireless IMU                                                  | Gateway (MQTT publisher) name  | QaS (0 or 1):              | Use external broker (bypass inte | ernal broker) |  |
| History data                                                  | GW3899<br>Latitude (optional): | 1<br>Longitude (optional): | External broker address:<br>Port |               |  |
| 📕 FFT Analysis                                                | 37.5                           | -121.92                    | 8883<br>Traic                    |               |  |
| ✓ Trend analysis                                              | Gateway info                   | Sensor info                |                                  |               |  |
| 🈩 Alarm setup                                                 | Live data                      | Trend analysis             | User name:                       |               |  |
| () Timer setup                                                | Alarm                          | Single JSON                | Password:                        |               |  |
| Sensor info                                                   | Single FFT                     | Remote control             | Client ID (optional):            |               |  |
| Sensor config                                                 | Control password:              |                            | Use TLS for external broker      |               |  |
| 🗖 Gateway setup                                               | SUBMIT                         | CANCEL                     | SUBMIT                           | CANCEL        |  |
| 7 MQTT config                                                 |                                |                            |                                  |               |  |
|                                                               |                                |                            |                                  |               |  |

### ✤ MQTT config (MQTT 프로토콜 설정 패널)

MQTT 통신 프로토콜을 설정하는 페이지입니다.

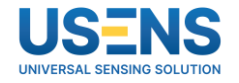

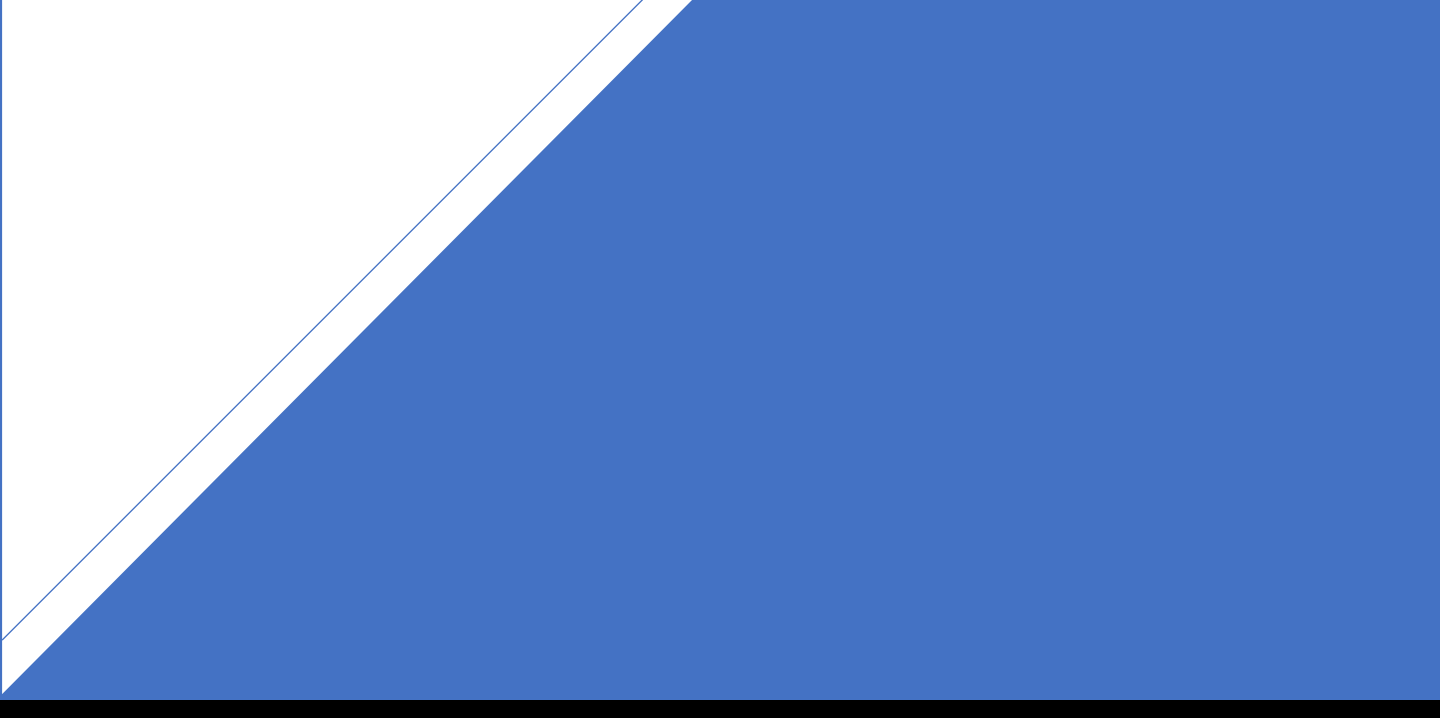

# 감사합니다

www.usens.co.kr sales@usens.co.kr TEL : 02-6476-1233 FAX : 02-6971-8999